# Managing Cases in Infection Prevention and Control (IPC)

In Infection Prevention and Control (IPC), you can create, view, and update infection cases.

## Steps

## To create a case

- 1. Do one of the following:
  - Clinical > Infection Control.
  - Multi-facility: Management Console > Dashboards > Infection Control.

## 2. Click CREATE CASE.

3. Complete the fields as required.

# Note

The Infection fields are based on Centers for Disease Control and Prevention (CDC) guidelines.

## 4. Click SAVE.

# To update a case

- 1. Clinical > Infection Control > Case List.
- 2. Click a case row to open the Quick view.

- 3. Edit the Status or click the **pencil icon** to edit a section.
- 4. Complete the fields as required.

Note

Comments are not part of the legal record.

5. Click SAVE.

## Options

Below is a list of the options available to you.

- Status Select option.
  - Suspected Infection is not confirmed.
  - Confirmed (P) Confirmed by the provider.
  - Confirmed (D) Confirmed by diagnostics.
  - Closed After selecting Closed, select the reason. For example, Resolved, Discharged, or Deceased.

## Note

If you close a case, it can no longer be edited.

- Additional information Click the arrow to expand and view diagnosis and treatment information and Centers for Disease Control and Prevention (CDC) guidelines.
- Case details Click the arrow to expand and view audit details.

Overall, how easy was it to find the information you needed today?

| Extremely Hard | Somewhat Hard | Neither Hard or | Somewhat Easy | Extremely Easy |
|----------------|---------------|-----------------|---------------|----------------|
| 1              | 2             | Easy            | 4             | 5              |
|                |               | 3               |               |                |

© 2020 PointClickCare. All rights reserved. PointClickCare is a registered trademark.